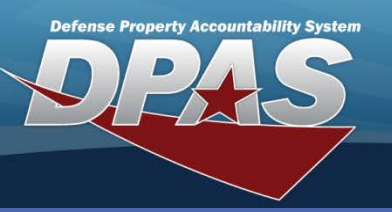

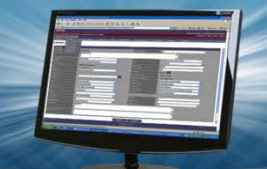

#### **DPAS Quick Reference Guide**

### Asset Updates (Custodians)

## **Asset Updates - Custodians**

- To update assets in DPAS, navigate to the Asset Management > Update menu.
- 2. Choose from one of the following radio buttons:
  - End Item Serial (Default)
  - Component
  - Bulk
- 3. Choose from one of the following radio buttons:
  - Accountable
  - Non-Accountable
  - Both (Default)
- 4. Enter data in one or more of the search criteria fields, or leave blank to return all assigned assets.
- Select the Search button The Search Results page displays.
- 6. View asset information by selecting the **Asset Id** hyperlink. (This is where attributes can be viewed)
- 7. Select the asset(s) you wish to update.
- Select the Continue button The Selected Rows page displays.

The Asset Update process allows you to change certain data fields pertaining to assets currently on the property book.

Custodians are limited in the number of fields they can update.

| Search Crit     | eria |    |                 |   |  |
|-----------------|------|----|-----------------|---|--|
| End Item Serial | ۲    |    | Accountable     | 0 |  |
| Component       | 0    | 2) | Non-Accountable | 0 |  |
| Bulk            | 0    |    | Both            | ۲ |  |
| Asset Id        |      |    |                 |   |  |
| Stock Nbr       |      |    |                 |   |  |
| Serial Nbr      |      |    |                 |   |  |
| Custodian Nbr   |      |    |                 |   |  |
| Loc             |      |    |                 |   |  |
| Sub Loc         |      |    |                 |   |  |
| Lot Nbr         |      |    |                 |   |  |
|                 | Sear | ch | Reset           |   |  |

|          |                   |            |               |                  |                        |                 |               |                          |            |                         |         |                     |        |                 |            |               |             |                | _       |
|----------|-------------------|------------|---------------|------------------|------------------------|-----------------|---------------|--------------------------|------------|-------------------------|---------|---------------------|--------|-----------------|------------|---------------|-------------|----------------|---------|
|          | Search Criteria   | 1          |               | _                |                        |                 |               |                          | took N     | br                      | _       | _                   |        |                 |            |               |             |                |         |
|          | Serial Nbr        |            |               | _                |                        |                 |               |                          | `ustodi    | an Nhr                  |         |                     |        |                 |            |               |             |                |         |
|          |                   |            |               |                  |                        |                 |               | ot Nbr                   |            |                         |         |                     |        |                 |            |               |             |                |         |
|          | Mgt Cd            |            |               | Serial           |                        |                 |               | N                        | Ion-Act    | bl / Actbl              |         | Both                |        |                 |            |               |             |                |         |
|          | Agency Field      | Name       | 2             |                  |                        |                 |               | ß                        | gency      | Field Value             |         |                     |        |                 |            |               |             |                |         |
|          |                   |            |               |                  |                        |                 |               |                          |            |                         |         |                     |        |                 |            |               |             |                | _       |
| Sear     | ch Results (11)   | )          |               |                  |                        |                 |               |                          |            |                         |         |                     |        |                 |            | Nu            | mber t      | o Display      | 10      |
| Select   | t <u>Asset Id</u> | Qt         | y Stock Nbr   | Serial Nbr       | Maj Cust<br><u>Nbr</u> | Sub Cust<br>Nbr | Asst Lv<br>Cd | <sup>/I</sup> <u>Loc</u> | Lot<br>Nbr | Item Desc               | c Pilfe | rable Non-<br>Actbl | UII Cp | ti Pnd <u>e</u> | Loan<br>Cd | UII Sts<br>Cd | Ull<br>Verf | Fund<br>Cd/ASN | Intrf S |
|          | MT20123003        | 1          | 2320004113970 | MT20123003       | MC0003                 | SUB007          | EI            | BLDG5                    |            | TRUCK, MAINTEN          | ANCE No | No                  | YesNo  | No              | G          | ARN           | NO          | 99 /           | AY      |
|          | MT20123004        | 1          | 2320004113970 | MT20123004       | MC0003                 | SUB007          | EI            | BLDG5                    |            | TRUCK, MAINTEN          | ANCE No | No                  | YesNo  | No              | G          | ARN           | NO          | 99/            | AY      |
| ſ        | 02700014          | <u>0</u> 1 | 3810000146223 | CT98120111       | MC0003                 |                 | EI            | BLDG 5600                |            | CRANE,TRUCK<br>MOUNTED  | No      | No                  | YesYe  | sNo             | G          | ARN           | YES         | 99 /           | AY      |
|          | .001501002        | 1          | 6550015244249 | 4761RH1087       | MC0003                 | SUB007          | EI            | BLDG 10<br>SECT 11       |            | SCANNER,BAR C           | ODE No  | No                  | YesNo  | No              | G          | ARN           | YES         | 99 /           | AY      |
|          | UIC002985633      | 1          | 702500P002752 | INT8572100PR6921 | MC0003                 | SUB007          | EI            | BLDG 27                  |            | PRINTER, BARCO          | DE No   | No                  | YesNo  | No              | G          | ART           | YES         | 99/            | AY      |
| <b>~</b> | HR102700012       | <u>6</u> 1 | 703500R501469 | 16300101001      | MC0003                 | SUB007          | EI            | BLDG 41                  |            | PRINTER, BARCO<br>LABEL | DE No   | No                  | YesNo  | No              | G          | ART           | YES         | 997            | AY      |
|          | HR102700013       | 11         | 703500R501469 | IN480138802      | MC0003                 | SUB007          | EI            | BLDG 10<br>SECT 11       |            | PRINTER, BARCO<br>LABEL | DE No   | No                  | YesNo  | No              | G          | ARN           | YES         | 997            | AY      |
|          | HR102700013       | <u>2</u> 1 | 703500R501469 | IN480138803      | MC0003                 | SUB007          | EI            | BLDG 10<br>SECT 11       |            | PRINTER, BARCO<br>LABEL | DE No   | No                  | YesNo  | No              | G          | ARN           | YES         | 99 /           | AY      |
|          | DPAS000111        | 1          | 705000F001834 | DPAS000111       | MC0003                 |                 | EI            | BLDG 10<br>SECT 11       |            | PRINTER, BARCO          | DE No   | No                  | No No  | No              | G          | NDT           | NO          | 997            | AY      |
|          | HR102700000       | <u>2</u> 1 | 7110000826229 | 23423452         | MC0003                 |                 | EI            | BLDG 10<br>SECT 11       |            | CHAIR, ROTARY           | No      | No                  | YesNo  | No              | G          | ART           | YES         | 99/            | AY      |
| 12       |                   |            |               |                  |                        |                 |               |                          |            |                         |         |                     |        |                 |            |               |             |                |         |
|          |                   |            |               |                  | S                      | elect All       | De            | select All               | Co         | ntinue (                | Cancel  |                     |        |                 |            |               |             |                |         |

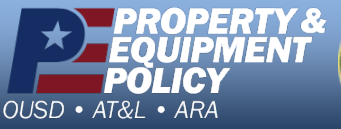

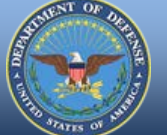

DPAS Call Center 1-844-843-3727

DPAS Website http://dpassupport.golearnportal.org

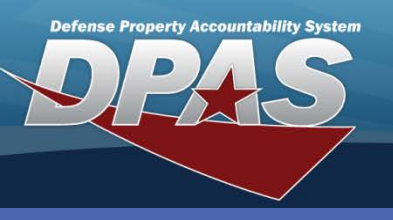

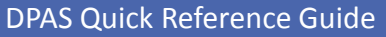

### Asset Updates (Custodians)

# **Asset Updates - Custodians Continued**

- 9. Review the information on the Selected Rows page.
- 10. Select the **Continue** button the **Basic** tab displays.
- 11. Complete any necessary changes.
- 12. Select the **Update** button.

The Custodian with Inventory and Update role has the additional capability of adding attachments (See the PA Asset Updates -Attachments QRG)

| A successful Trans | action Status | page | displays. |
|--------------------|---------------|------|-----------|
|--------------------|---------------|------|-----------|

| Basic Agency    |               |                   |               |
|-----------------|---------------|-------------------|---------------|
| Asset Id        | HR1027000126  | Stock Nbr         | 703500R501469 |
| Basic           |               |                   |               |
| Asset Id Prefix |               | Auto Assign       |               |
| Asset Id        |               |                   |               |
| Serial Nbr      |               | Inv By Serial Nbr |               |
| Chg Qty         |               | Loc               | BLDG 4        |
| Sub Loc         | MOTOR POOL A  | * Cond Cd         |               |
| i Sys Id        |               | Cntr/PO Nbr       |               |
| Doc Nbr         |               | Lot Nbr           |               |
| Expr Dt         |               | *Local Rcpt Dt    |               |
| Rcvd By         |               | Origl In Svc Dt   |               |
| DOD Serial Nbr  |               |                   |               |
| Attachments     | 1 Attachments |                   |               |
| Remarks         |               |                   |               |
|                 |               |                   |               |
| History Remarks |               |                   |               |
|                 |               |                   |               |
|                 |               | Canad             |               |
|                 | Update        | Cancel            |               |

- To remove data from a field for all selected assets, enter the word "DELETE" in that field.
- If your Agency does not use Agency-defined fields, no fields will be displayed on the **Agency** tab.
- For Mass Updates, all stock numbers must be the same.
- If you are updating multiple assets of different types, End Item Serial, Component and/or Bulk, you must repeat this process for each type.
- Check with your Accountable Property Officer (APO) to determine if your Agency uses document numbers.

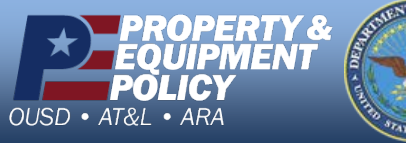

DPAS Call Center 1-844-843-3727

DPAS Website http://dpassupport.golearnportal.org